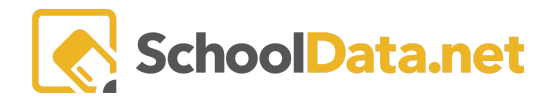

# **Attendance Works Risk Indicators**

Absence is a lost learning opportunity; the more absences, the more significant the impact is on a student's success. Chronically absent students are more likely to fall behind and less likely to graduate from high school. Therefore, the first step in addressing chronic absenteeism is seeing the data to educate parents and students and help those students develop good attendance habits.

We have developed an Attendance Works Risk Indicator for our <u>School Attendance Tracking Tool - Student Data</u> <u>Grids</u>.

Attendance Works has partnered with Applied Survey Research to develop self-calculating spreadsheets (<u>District</u> <u>and School Attendance Tracking Tools</u>) to help school districts explore their data at the building, grade, and individual student levels. These spreadsheets contain thresholds of risk for students. We have used these thresholds in the Attendance Works Risk Indicator.

| Attendance Works Ri              | sk          |        | District and School Attendance Tracking Tools                                                  |
|----------------------------------|-------------|--------|------------------------------------------------------------------------------------------------|
| Risk Status                      | Student Cou | unt    | <ul> <li>Satisfactory attendance: Missing less than 5%<br/>of total school days</li> </ul>     |
| Satisfactory (<5%)               | 6001        | 83.93% | <ul> <li>At-risk attendance: Missing 5-9.99% of total</li> </ul>                               |
| At-Risk (5%-9.99%)               | 913         | 12.77% | school days                                                                                    |
| Moderate Chronic<br>(10%-19.99%) | 210         | 2.94%  | <ul> <li>Moderate chronic absence: Missing 10</li> <li>-19.99% of total school days</li> </ul> |
| Severe Chronic (>=20%)           | 24          | 0.34%  | • Severe chronic absence: Missing 20% or more of total school days                             |

# **CREATE A NEW RISK INDICATOR**

Create New Risk Indicators, found in the left-hand column of the Risk Indicator Application.

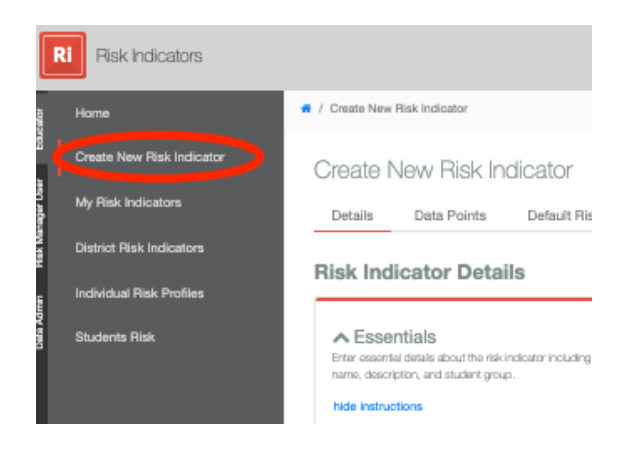

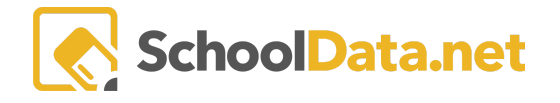

Fill in the following information:

- Name: Attendance Works Risk
- Description: Attendance Works / Applied Survey Research Risk Thresholds For Chronic Absence
- Student Groups: Click the Select button. Select Current School Year. Click the Shared Groups button. Choose All Students. Click the Add Student Groups button on the top right.
- Student Filtering Instances (optional)
- Set Schedule: Click Select. Select Daily from the drop-down menu in the Schedule Type box. Leave the time set to 8 am. This sets a procedure to update the Risk Indicator daily at 8 am. It is crucial that this indicator, since it is for Attendance, be updated daily. Click Set Schedule.
- Day of the Month to Take Snapshot: (optional)
- Is Secure: leave this box checked. This will ensure that users will only see student data for those they have permission to see.
- Is District Level: Check this box. This will enable all users to see the risk indicator under District Risk Indicators in the Risk Indicator Application and allow them to see this as an option in the Homeroom Risk Viewer.
- Include as Student Download Option in Homeroom: Check this box if you would like end users to have the option to see and download the risk level of students in the Homeroom download options.
- **Display on Student Profile in Homeroom**: Check this box if you want end users to see a student's risk level on their profile in Homeroom.

Click the Save and Continue option from the drop-down menu of the Save button.

### DATA POINTS TAB

Data points of School, Grade Level, and, most notably, the Sum of Effective Daily Absence will be added.

Click Data Point Tab and then the Data Point Add Action '+'

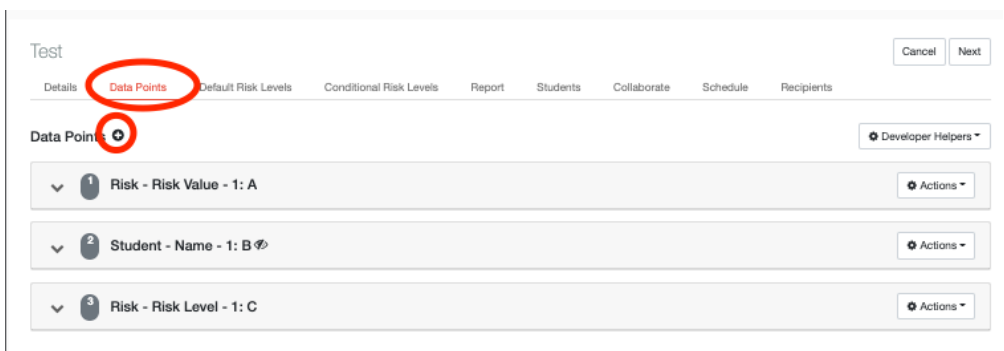

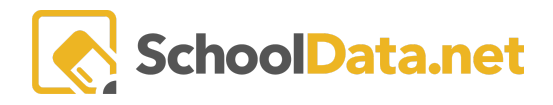

#### Look for the Student header and Click Current Predominant School.

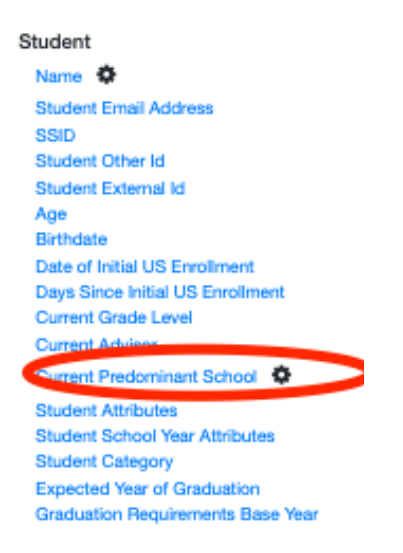

This will add a row titled **Enrollments-Current Predominant School.** Find the row and click the gear **Actions** icon to the right >**Configure.** 

| Enrollments - Current Predominant School - 1: D | ¢ Actions > |
|-------------------------------------------------|-------------|
|                                                 | Configure   |
|                                                 | 1 Delete    |

Uncheck the box next to **School**, check the box next to **School Abbreviation**, and in the **Styles** box, type **Current School** in the Column Heading Label box. (There are further optional actions under styles) Click the **Save** Button.

|                                               | ✓ Save               |
|-----------------------------------------------|----------------------|
|                                               |                      |
| Column: Student Current Predominant School    |                      |
| Columns to Include:                           |                      |
| School                                        |                      |
| School Abbreviation                           |                      |
| School Abbreviation Column Heading (optional) |                      |
| Current School                                |                      |
| School OSPI Code                              | <i>y</i> 0. <i>j</i> |
|                                               |                      |

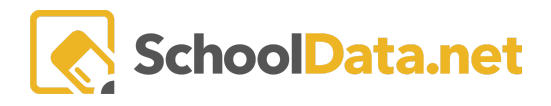

Click Save again. Next, click the Add data point '+,' look for the Student header and click Current Grade Level.

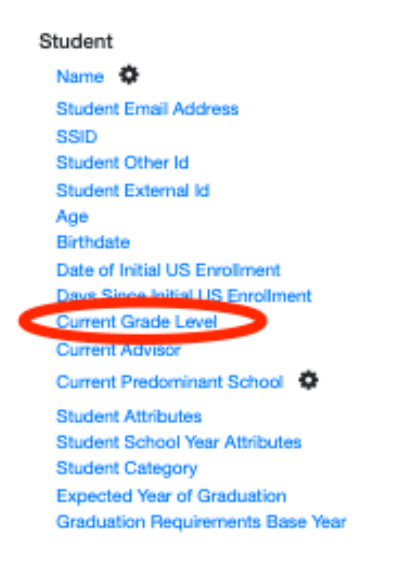

### This will have added two rows titled Enrollments - Current Grade Level and Current Grade Level Ordinal.

| Enrollments - Current Grade Level - 1: E           | Ø Actions - |
|----------------------------------------------------|-------------|
| V Brrollments - Current Grade Level Ordinal - 1: F | Actions -   |

#### Click Add Data Point '+" look for the Behaviors header, and click Daily Attendance.

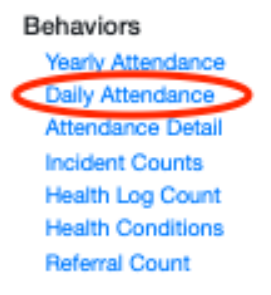

This will open a new window called **Column: Daily Attendance**. Click **Set Time Span** and select **In the Last** from the drop-down menu. Input **180** and select **School Days** from the drop-down menu. Check the box **Limit to current year**. This will allow the risk indicator to continue to function year after year.

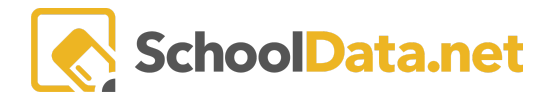

| Column: Daily Attendance               |                                       |
|----------------------------------------|---------------------------------------|
| Set Time Span (optional)               |                                       |
| In the Last                            | \$                                    |
| In the last 180                        | School Days 🚔 🎴 Limit to current year |
| Schools (optional)                     |                                       |
| Select                                 |                                       |
| Aggregate Used for Ordering (optional) |                                       |

#### Select the Sum of Effective Daily Absence.

| Columns to Calculate                                                                                                    |                          |
|----------------------------------------------------------------------------------------------------|--------------------------|
| Sum of Effective Daily Attendance Sum of Effective Daily Attendance Column Heading (optional)                                                                                                    |                          |
| Sum of Effective Daily Attendance                                                                                                    |                          |
| Sum of Effective Daily Absence<br>The sum of the effective daily absence for each element, subject to the calculation method gives a subject to the calculation method gives a subject to the calculat | ren in the configuration |
| Sum of Effective Daily Excused Absent                                                                                                    |                          |

Click Save. This will have added a row titled Behaviors - Sum of Effective Daily Attendance.

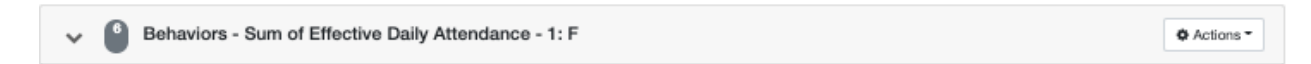

Click Save again to save all the data points.

Click and drag **Student - Name** to the 1st position, **Enrollments - Current School** to the 2nd position, and **Enrollments - Current Grade Level** to the 3rd position. Putting the data points in this order will put the columns of data in this order in the report view and in the spreadsheet that can be downloaded.

Now find **Risk - Risk Value**, click the arrow to the left to update the **Sort** order to -**1**, and use the drop-down menu as **descending**. This will order the data in the report and spreadsheet by the Risk Value descending, which means the students with the most risk will be at the top of the detailed list.

The Risk Indicator should now look like this:

### **RISK INDICATORS RECIPES**

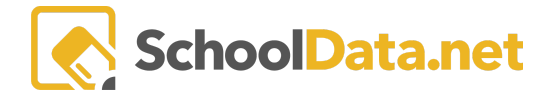

| V Student Name - Name - 1: A                           | Actions -   |
|--------------------------------------------------------|-------------|
| Enrollments - Current School - 1: B                    | & Actions - |
| ✓ Senrollments - Current Grade Level - 1: C            | • Actions - |
| ✓ Inrollments - Current Grade Level Ordinal - 1: D     | • Actions • |
| Risk - Risk Value - 1: E                               | Actions -   |
| Bisk Value Sort -1 Descending ↓                        |             |
| V BRisk - Risk Level - 1: F                            | & Actions - |
| ✓ Behaviors - Sum of Effective Daily Attendance - 1: G | ♦ Actions ▼ |

Click Save and Continue from the Save drop-down menu.

### DEFAULT RISK LEVELS TAB

Click the **Default Risk Levels** Tab and the **Setup Risk Levels** button to set up the levels of risk utilizing the Attendance Works levels below. You can add a new row by clicking on the right-hand **Add** '+.'

Click Save and Continue from the Save drop-down menu. The Conditional Risk Levels Tab can be skipped.

| Details Data Points 🧲       | Default Risk Levels | Conditional Risk Levels Report | Students Collaborate | Schedule Recipients  |                   |     |
|-----------------------------|---------------------|--------------------------------|----------------------|----------------------|-------------------|-----|
| Name / Label                | Color               | Min                            | Max                  | Numerical Equivalent | Indicates<br>Risk |     |
| Satisfactory(,5%)           | Green Light -       | 0                              | 8.9999               | 0                    |                   | Û O |
| At-Risk (5%-9.99%)          | - Yellow -          | 9                              | 17.999               | 1                    |                   | ů O |
| Moderate Chronic (10%-19.99 | Orange -            | 18                             | 35.999               | 2                    |                   | Û O |
| Severe Chronic(>=20%        | Red -               | 36                             | 3000                 | 4                    |                   | û O |

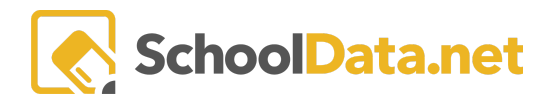

| Name/Label                       | Color       | Min | Max    | Numerical<br>Equivalent | Indicates<br>Risk |
|----------------------------------|-------------|-----|--------|-------------------------|-------------------|
| Satisfactory (<5%)               | Green Light | 0   | 8.9999 | 0                       |                   |
| At-Risk (5%-9.99%)               | Yellow      | 9   | 17.999 | 1                       | Yes               |
| Moderate Chronic<br>(10%-19.99%) | Orange      | 18  | 35.999 | 2                       | Yes               |
| Severe Chronic (>=20%)           | Red         | 36  | 3000   | 3                       | Yes               |

Click **Save and Continue** from the **Save** drop-down menu.

The Conditional Risk Levels Tab can be skipped. Click Next in the top right-hand corner.

### **REPORT TAB**

Click **Reload Risk Indicator** button at the bottom of the page; this will calculate the risk for the group of students chosen on the details tab. Depending on the size of the student group, this may take some time. The **Current Status** will update regularly until done, or you can click the **refresh** button to see the most current status. <u>Do not</u> click the **Reload Risk Indicator** button a second time, as this will restart the process.

| ^ | Student Groups '<br>Select 1 -                                           |                                  |
|---|--------------------------------------------------------------------------|----------------------------------|
|   | View Type (optional)<br>Risk Columns Only                                | \$                               |
|   | Remove Withdrawn Students                                                | Include Student Download Options |
|   | Student Download Options (optional)<br>Choose Selections                 |                                  |
|   | File Name (optional)                                                     |                                  |
|   | Email Override (optional)                                                |                                  |
|   | Send Spreadtheet Report                                                  |                                  |
|   | If the status is not "Completed", you will need to "Reload the Risk Indi | cator* to receive data.          |
|   | Reload Risk Indicator                                                    |                                  |
|   | Current Status:                                                          |                                  |

Once the **Current Status = Completed**, click the **Next** button in the top right-hand corner.

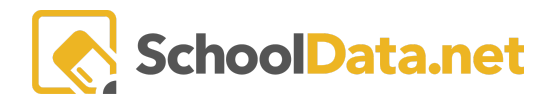

# STUDENTS TAB:

Click the 'Load Preview' button to see the Indicator Details for Risk Columns Only. As noted above the columns are in order with Name, School, and Grade Level coming first, and ordered by Risk Value with the students with the highest risk at the top of the list.

| 1-  | Student                     | Enrollments       | Enrollments              |        | Risk                   |  |
|-----|-----------------------------|-------------------|--------------------------|--------|------------------------|--|
|     | Name 🜲                      | Current<br>School | Current Grade 🔶<br>Level | Risk 🚽 | Risk Level             |  |
|     | Wieburg, Denis A.           | Black Peak        | 10                       | 57     | Severe Chronic (>=20%) |  |
| \$  | Go, Gene A.                 | Black Peak        | 10                       | 52     | Severe Chronic (>=20%) |  |
|     | Lasher, Margarita A.        | Black Peak        | 9                        | 52     | Severe Chronic (>=20%) |  |
|     | Pollock, Raine A.           | Skagit            | 1                        | 50     | Severe Chronic (>=20%) |  |
| \$  | Leek, Jerrett A.            | Black Peak        | 11                       | 48     | Severe Chronic (>=20%) |  |
|     | Hubner, Boe A.              | Black Peak        | 11                       | 48     | Severe Chronic (>=20%) |  |
|     | Joaquin-Morales, Zade<br>A. | Black Peak        | 10                       | 44     | Severe Chronic (>=20%) |  |
| iew | Heitt, Bella A.             | Wahkiakum         | 3                        | 44     | Severe Chronic (>=20%) |  |

Choose 'View Indicator Summary' and click the 'Load Preview' button

| Student Groups *       |  |  |  |  |
|------------------------|--|--|--|--|
| Select 1 -             |  |  |  |  |
| View Type (optional)   |  |  |  |  |
| View Indicator Summary |  |  |  |  |
| Fullscreen View        |  |  |  |  |
| Load Preview           |  |  |  |  |
| Download               |  |  |  |  |
|                        |  |  |  |  |

| Attendance Works Risk            |               |        |
|----------------------------------|---------------|--------|
| Risk Status                      | Student Count |        |
| Satisfactory (<5%)               | 6001          | 83.93% |
| At-Risk (5%-9.99%)               | 913           | 12.77% |
| Moderate Chronic<br>(10%-19.99%) | 210           | 2.94%  |
| Severe Chronic (>=20%)           | 24            | 0.34%  |